## Internet Explorer, wersja 11.0.3

1. U góry przeglądarki IE wybierz przycisk [Narzędzia] a następnie opcję [Opcje internetowe].

2. Wybierz opcję [Prywatność].

3. W sekcji **Ustawienia** przesuń suwak na samą górę aby uzyskać komunikat **Blokowanie wszystkich plików cookie.** 

| Opcje internetowe                                                                                |             |       |              | ? <mark>X</mark> |
|--------------------------------------------------------------------------------------------------|-------------|-------|--------------|------------------|
| Połączenia                                                                                       | Programy    |       | Zaawansowane |                  |
| Ogólne Zab                                                                                       | ezpieczenia | Prywa | atność       | Zawartość        |
| Ustawienia —                                                                                     |             |       |              |                  |
| Wybierz ustawienie dla strefy internetowej.                                                      |             |       |              |                  |
| Blokowanie wszystkich plików cookie                                                              |             |       |              |                  |
| <ul> <li>Blokuje wszystkie pliki cookie ze wszystkich witryn sieci</li> </ul>                    |             |       |              |                  |
| - Pliki cookie, które są już na tym komputerze nie mogą być     czytrzeg przez wityrzy cieci Web |             |       |              |                  |
| Czytane przez wid yny sied web                                                                   |             |       |              |                  |
|                                                                                                  |             |       |              |                  |
|                                                                                                  |             |       |              |                  |
| Witryny Importuj Zaawansowane Domyślne                                                           |             |       |              |                  |
| Lokalizacja                                                                                      |             |       |              |                  |
| Nie zezwalaj witrynom sieci Web na żądanie Wyczyść witryny fizycznej lokalizacji                 |             |       |              |                  |
| Blokowanie wyskakujących okienek                                                                 |             |       |              |                  |
| Włącz blokowanie wyskakujących okienek Ustawienia                                                |             |       |              |                  |
| InPrivate                                                                                        |             |       |              |                  |
| Wyłącz paski narzędzi i rozszerzenia podczas uruchamiania<br>przeglądania InPrivate              |             |       |              |                  |
|                                                                                                  |             |       |              |                  |
|                                                                                                  |             |       |              |                  |
|                                                                                                  |             |       |              |                  |
|                                                                                                  | Ok          |       | Anuluj       | Zastosuj         |

3. Następnie wybierz przycisk [Zastosuj] i przycisk [OK].